## ISCRIZIONE ALL'ALBO DI UNA SOCIETA' TRA PROFESSIONISTI

A seguito della Legge 12 novembre 2011, n. 183 e del Decreto 8 febbraio 2013, n. 34, è possibile richiedere l'iscrizione della Società tra Professionisti o della Società multidisciplinare tra Professionisti nell'apposita sezione speciale dell'Albo.

### Riferimenti normativi:

- Legge 12 novembre 2011, n. 183
- Decreto 8 febbraio 2013, n. 34

\*\*\*\*\*

### **MODALITA' DI ISCRIZIONE**

Per iscrivere una STP all'Albo è necessario presentare presso la Segreteria dell'Ordine:

- 1. Domanda di iscrizione in bollo (da Euro 16,00)
- 2. Atto costitutivo e statuto della società in copia autentica; nel caso in cui la S.T.P. sia costituita come

società semplice allegare la dichiarazione autenticata proveniente dal socio professionista cui spetta l'amministrazione della società

- 3. Certificato di iscrizione nel registro delle imprese
- 4. **Certificato di iscrizione all'albo**, elenco o registro dei soci professionisti che non siano iscritti presso questo Ordine (il certificato può essere sostituito da una dichiarazione sostitutiva resa ai sensi dell'art. 40 del D.p.r. n. 445/2000)
- 5. Certificato di attribuzione della partita IVA
- 6. Attestazione del versamento di € 168,00 sul c/c n. 8003 intestato a : Agenzia delle Entrate Centro Operativo di Pescara Tasse di concessioni governative
- 7. Fotocopia del documento di riconoscimento in corso di validità del Legale rappresentante della s.t.p.
- 8. Copia della Polizza Assicurativa
- 9. **Ricevuta dei versamenti effettuati** tramite il servizio PAGO PA, seguendo la procedura illustrata nell'allegata appendice,il cui importo va determinato come di seguito indicato:

# VERSAMENTI DA EFFETTUARE

- Euro 250,00 a titolo di Tassa di prima iscrizione (una tantum)
- Euro 350,00 per contributo annuo della società;

Nota bene: non potranno essere accettate le istanze prive della documentazione indicate

# **APPENDICE**

- 1. Accedere al sito istituzionale dell'Ordine www.odcecbari.it
- 2. Cliccare sul logo Pago PA
- 3. Cliccare sul tasto accedi al servizio endovamente su "Accedi"
- 4. Nella sezione "Servizi senza registrazione" selezionare la voce "Pagamento spontaneo"

pagoPF

- 5. Entrare nella sezione "Servizi di segreteria"
- 6. Nella sezione "Tipologia della tariffa" selezionare dal menù a tendina la voce "IS Nuova iscrizione STP
- 7. Nel menù a tendina che compare, selezionare la voce "IS1 Iscrizione STP (una tantum)"
- 8. Compilare la sezione sottostante "Dati del contribuente" inserendo i dati della STP
- 9. Se si desidera pagare on-line cliccare su "*Aggiungi al carrello*" in alternativa cliccare su "*Stampa*" ed utilizzare l'avviso per procedere al pagamento presso le agenzie della propria banca, gli sportelli ATM della stessa, gli Uffici Postali o le ricevitorie SISAL o Lottomatica
- Per versare il contributo relativo all'anno di iscrizione ripetere i passaggi da 5 ad 9 selezionando la voce "IS2 STP (quota ordinaria)" nel menù a tendina di cui al punto 7):
- 11. Se si opta per il pagamento on-line, una volta caricate tutte le quote, cliccare sull'icona del carrello nella barra in alto e procedere al pagamento cliccando sul tasto **Paga ora**
- 12. Accedere al servizio con SPID o e-mail ed accettare l'informativa sulla privacy
- 13. Selezionare il metodo di pagamento (carta di credito/conto corrente/altri metodi) e procedere al pagamento delle somme.

In caso di problemi durante la sessione di pagamento utilizzare l'apposita funzione "Assistenza" presente in alto a destra nella pagina

## N.B: La ricevuta di pagamento verrà trasmessa all'indirizzo mail indicato in sede di compilazione del modulo di "Validazione dati andati a buon fine"